# Effectuer la mise à jour d'une stratégie de recherche

Lorsque vous effectuez une stratégie de recherche dans une base de données, il est possible de la relancer à un moment ultérieur et de repérer uniquement les résultats ajoutés depuis la date de votre dernière recherche.

Ce guide vous explique les manipulations à faire pour y parvenir dans les bases de données et interfaces suivantes :

# Bases de données et interfaces

| 2 |
|---|
| 3 |
| 4 |
| 5 |
| 6 |
| 7 |
| 8 |
| 9 |
|   |

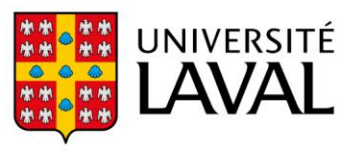

#### Medline (PubMed)

L'interface PubMed permet d'effectuer une recherche à partir de la date d'ajout des références à la base de données à la journée près. Il est préférable de limiter votre recherche à partir de cette option plutôt que par la date de publication des articles.

Voici comme procéder :

- 1. Lancez votre stratégie de recherche.
- 2. Dans Advanced Search, faites une nouvelle recherche en choisissant le champ Date-Entry (A). Inscrivez la date de votre dernière recherche sous la forme AAAA-MM-JJ (B), cliquez sur ADD (C), puis sur Add to History ou Search (D).

| PubMed Advanced Search E                                                                                                    | Builder                               |                              | Pub Med <sup>®</sup>         |
|----------------------------------------------------------------------------------------------------|---------------------------------------|------------------------------|------------------------------|
| Add terms to the query box                                                                                                  | В                                     |                              | User Guide                   |
| Date - Entry                                                                                                    | 2023/04/13                            | to Present                   | ADD 🗸                        |
| Affiliation<br>All Fields<br>Author<br>Author - Corporate<br>Author - First<br>Author - Identifier<br>Author - Last<br>Book | <sup>re</sup> ("2023/03/13"[Date - En | try] : "3000"[Date - Entry]) | Search ~                     |
| Conflict of Interest Statements<br>Date - Completion<br>Date - Create                                                       | A                                     |                              |                              |
| Date - Entry Date - MeSH                                                                                                    |                                       |                              | 🕁 Download <u>  m</u> Delete |

3. Combinez la ligne de recherche finale de votre stratégie à la ligne de recherche *Date - Entry* en utilisant l'opérateur AND. Les résultats ainsi obtenus correspondent aux références ajoutées à la base de données depuis votre dernière recherche.

| Query bo                   | ĸ       |         |                             |                                                                          |       |          |                 |
|----------------------------|---------|---------|-----------------------------|--------------------------------------------------------------------------|-------|----------|-----------------|
| #7 AND                     | #8      |         |                             |                                                                          | ×     | Add to H | listory ∨       |
| History and Search Details |         |         |                             | Références ajoutées à la base de<br>données depuis la dernière recherche | J. Do | ownload  | <u> </u> Delete |
| Search                     | Actions | Details | Query                       | ·                                                                        |       | Results  | Time            |
| #9                         | •••     | >       | Search: #7 AND #8           |                                                                          |       | 43       | 14:39:29        |
| #8                         | •••     | >       | Search: ("2023/04/13"       | '[Date - Entry] : "3000"[Date - Entry])                                  |       | 851,302  | 14:36:49        |
| #7                         | •••     | >       | Search: <b>#3 AND #5 AN</b> | ID #6                                                                    |       | 1,319    | 14:36:32        |

#### Medline (OVID)

L'interface OVID de la base de données Medline permet d'effectuer une recherche à partir de la date d'ajout des références à la base de données à la journée près. Il est préférable de limiter votre recherche à partir de cette option plutôt que par la date de publication des articles.

Voici comme procéder :

- 1. Lancez votre stratégie de recherche.
- 2. Sous le menu Recherche libre ou Basic Search (A), limitez la dernière requête de la stratégie de recherche en utilisant cette formule : limit numéro de la ligne de la requête to ed=date de la dernière recherche date de la mise à jour de la recherche (B). Pour vous aider, copiez et collez la requête suivante dans la barre de recherche, modifiez le « x » par le numéro de votre dernière requête et inscrivez l'intervalle de date souhaité.

Exemple : limit x to ed=20230313-20231101 x = numéro de la dernière requête de la stratégie de recherche ed=AAAAMMJJ-AAAAMMJJ

| Historique des recherches (14) 🔨                                                                                           |                                                                                       |                           |                           |  |  |  |  |  |  |  |  |
|----------------------------------------------------------------------------------------------------|---------------------------------------------------------------------------------------|---------------------------|---------------------------|--|--|--|--|--|--|--|--|
| # ▲ Recherches                                                                                                    | <b>Résultats</b>                                                                      | Туре                      | Actions                   |  |  |  |  |  |  |  |  |
| 11 exp Aged/                                                                                                    | 3466407                                                                               | Classique                 | Afficher des<br>résultats |  |  |  |  |  |  |  |  |
| 12 9 or 10 or 11     Références ajoutées à la base de     dennées donuis la dernière recharche                             | 3905910                                                                               | Classique                 | Afficher des résultats    |  |  |  |  |  |  |  |  |
| 13     5 and 8 and 12                                                                                                    | 2150                                                                                  | Classique                 | Afficher des<br>résultats |  |  |  |  |  |  |  |  |
| 14 limit 13 to ed=20230313-20231101                                                                                        | Classique                                                                             | Afficher des<br>résultats |                           |  |  |  |  |  |  |  |  |
| Enregistrer         Supprimer         Combiner les choix avec :         Et         Ou                                      | Enregistrer         Supprimer         Combiner les choix avec :         Et         Ou |                           |                           |  |  |  |  |  |  |  |  |
| Sauvegarder Tout Editer Créer RSS Créer une Alerte Automatique Voir les sauvegardes                                        |                                                                                       |                           | ح% <del>ا</del>           |  |  |  |  |  |  |  |  |
| Recherche libre         Citation         Outils         Index et champs         Recherche classique         Recherche avan | cée                                                                                   |                           |                           |  |  |  |  |  |  |  |  |
| 1 ressource selectionnées       Masquer       Changer         ① All Ovid MEDLINE(R)       1946 to Present       B          |                                                                                       |                           |                           |  |  |  |  |  |  |  |  |
| limit 13 to ed=20230313-20231101                                                                                           | limit 13 to ed=20230313-20231101                                                      |                           |                           |  |  |  |  |  |  |  |  |

🗌 Inclure multimédia 📄 Inclure les termes associés

#### Embase (Elsevier)

L'interface de la base de données Embase permet d'effectuer une recherche à partir de la date d'ajout des références à la base de données à la journée près. Il est préférable de limiter votre recherche à partir de cette option plutôt que par la date de publication des articles.

Voici comme procéder :

- 1. Lancez votre stratégie de recherche.
- 2. Cliquez sur le menu Date situé en dessous de la barre de recherche (A), cochez la case Records added to Embase (Including end date): (B) et sélectionnez l'intervalle de date souhaité (C).
- 3. Cliquez sur le bouton Apply, puis sur Search pour lancer la recherche.

| Embase                                         |                      |            |          |               |                   |                   |                   |                   |                    |                      |         |                |                  | Sea             | rch               | Er                | ntree                       | Journa                          | ls         | Results                   | Myt                                    | ools                      | (?)                   |
|------------------------------------------------|----------------------|------------|----------|---------------|-------------------|-------------------|-------------------|-------------------|--------------------|----------------------|---------|----------------|------------------|-----------------|-------------------|-------------------|-----------------------------|---------------------------------|------------|---------------------------|----------------------------------------|---------------------------|-----------------------|
|                                                |                      |            |          |               |                   |                   |                   |                   |                    |                      |         |                |                  |                 |                   |                   |                             |                                 |            |                           |                                        |                           |                       |
| #6 AND #11 AND #15                             | A                    |            |          |               |                   |                   |                   |                   |                    |                      |         |                |                  |                 |                   |                   |                             |                                 |            |                           |                                        |                           |                       |
| Search > Mapping > Date ^                      | Sources 🗸 🛛 Fields   | V Qui      | ck limit | sv            | EBM √             | Pul               | o. type:          | sv                | Langua             | ages 🗸               | Gend    | er 🗸           | Age 🔪            | An              | imal 🗸            | ,                 |                             |                                 |            |                           |                                        |                           |                       |
| Date limits                                    |                      |            |          |               |                   | В                 |                   |                   |                    |                      |         |                |                  |                 |                   |                   |                             |                                 |            |                           |                                        |                           |                       |
| Publication Years from:                        | ecords added to Emba | ase (inclu | ding er  | nd date       | e):               |                   |                   |                   |                    |                      |         |                | _                |                 |                   |                   |                             |                                 |            |                           |                                        |                           |                       |
| 2023 V to 2023 V                               | 04-2023 to 01-11-2   | 023 [      | 6        |               | _                 |                   |                   |                   |                    |                      |         | C              |                  |                 |                   |                   |                             |                                 |            |                           |                                        |                           |                       |
| f the date is not specified, then all years wi | Yesterday            | >          |          | 13-0          | 4-202             | 23                |                   | *                 |                    |                      | 01-1    | 1-20           | 23               |                 |                   |                   |                             |                                 |            |                           |                                        |                           |                       |
|                                                | This Week            | ·          | <        |               | Ar                | or 203            | 23                |                   | >                  | <                    |         | N              | ov 20            | 23              |                   | >                 |                             |                                 |            |                           |                                        |                           |                       |
| Results Filters                                |                      |            | Su       | Мо            | Tu                | We                | Th                | Fr                | Sa                 | Su                   | Мо      | Tu             | We               | Th              | Fr                | Sa                | using                       | And (                           | 🔿 Or       |                           |                                        |                           |                       |
| + Expand - Collapse al                         | Last week            | /          | 26       | 27            | 28                | 29                | 30                | 31                | 1                  | 29                   | 30      | 31             | 1                | 2               | 3                 | 4                 |                             |                                 |            |                           |                                        |                           |                       |
|                                                | This Month           | >          | 2        | 3             | 4                 | 5                 | 6                 | 7                 | 8                  | 5                    | 6       | 7              | 8                | 9               | 10                | 11                |                             |                                 |            |                           |                                        |                           |                       |
| Sources                                        | Last Month           | >          | 9        | 10            | 11                | 12                | 13                | 14                | 15                 | 12                   | 13      | 14             | 15               | 16              | 17                | 18                |                             |                                 |            |                           |                                        |                           |                       |
| Drugs                                          | This Year            | >          | 16       | 17            | 18                | 19                | 20                | 21                | 22                 | 19                   | 20      | 21             | 22               | 23              | 24                | 25                | AR/2 rhy                    | rthm*):ti,ab,k\                 | w) OR (    | circadian:ti,             | ib,kw                                  |                           |                       |
| Diseases                                       | Last Year            | >          | 23<br>30 | 24            | 25                | 26<br>3           | 27<br>4           | 28                | 29<br>6            | 26<br>3              | 27<br>4 | 28<br>5        | 29               | 30<br>7         | 1                 | 2                 | w OR dy                     | ssomn*:ti,ab,                   | kw OR      | parasomn*                 | ti,ab,kw OR                            | wakefulnes                | ss:ti,ab,k            |
| Devices                                        |                      |            | 50       | 1             | ~                 | 5                 | 4                 | 5                 | 0                  | 5                    | 4       | 5              | 0                | 1               | 0                 | 5                 |                             |                                 |            |                           |                                        |                           |                       |
| Floating Subheadings                           |                      |            |          |               |                   |                   |                   |                   |                    |                      | C       | ance           | >                | A               | pply              | >                 | facility                    | OR facilities                   | OR ins     | titution OR               | institutions                           | OR establi                | shment'               |
| Age                                            | V                    | #8         | ar       | nesthe        | siolog            | jist*:ti,a        | ab,kw (           | OR au             | diolog             | ist*:ti,ab           | , kw Of | R care         | liologi          | st*:ti,al       | o, kw O           | R clini           | ician*:ti,ab                | kw OR denti                     | ist*:ti,at | ,kw OR der                | natologist*                            | :ti,ab,kw OR              | dieticia              |
| Gender                                         |                      |            | 0        | Remt<br>Rgyna | ti,ab,k<br>aecolo | w OR e<br>gist*:t | endoci<br>i,ab,kw | rinolog<br>/ OR g | gist*∷ti,<br>yneco | ab,kw C<br>logist*:t | R fello | W*:ti,<br>OR I | ab,kw (<br>aemat | R gas<br>ologis | troen<br>t*:ti,ab | terolog<br>,kw OF | gist*:ti,ab,k<br>R hematolo | w OR geriatr<br>ogist*:ti,ab,kw | rician*:t  | i,ab,kw OR<br>epatologist | <b>jeriatrist</b> *:ti<br>:ti,ab,kw OR | ab,kw OR g<br>hospitalist | erontok<br>*:ti,ab,kv |

#### CINAHL Plus With Full Text (EBSCO)

L'interface de la base de données CINAHL permet d'effectuer une recherche à partir de la date d'ajout des références à la base de données à la journée près. Il est préférable de limiter votre recherche à partir de cette option plutôt que par la date de publication des articles.

Voici comme procéder :

- 1. Lancez votre stratégie de recherche.
- 2. Effectuez une nouvelle recherche dans le champ EM Date d'entrée. Dans la boîte de recherche, inscrivez l'intervalle souhaité en respectant la forme AAAAMMJJ-AAAAMMJJ.

| Recherche : CINAHL Plus with Full Text Chois | ir les bases de données              |
|----------------------------------------------|--------------------------------------|
| 20230313-20231102                            | EM Date d'entrée 👻                   |
| AND -                                        | Sélectionner un champ (facultatif) - |
| AND -                                        | Sélectionner un champ (facultatif) 🝷 |
|                                              | (                                    |

3. À partir de l'historique de recherche, liez la dernière ligne de votre stratégie de recherche à la recherche de date que vous venez d'effectuer en utilisant l'opérateur AND : cochez la dernière ligne de votre stratégie de recherche ainsi que la recherche de date et cliquez sur le bouton Rechercher avec AND.
Istorique de recherche/alettes

| primer l'historique d | recherche Retrouver les recherches Retrouver les alertes Enregistrer les recherches / alertes<br>sélectionner tout Rechercher avec AND Rechercher avec OR Supprimer les recherches | Références ajoutées à la ba<br>données depuis la dernière rec | se de<br>cherche                           |
|-----------------------|----------------------------------------------------------------------------------------------------|---------------------------------------------------------------|--------------------------------------------|
| ID de recherch        | e <sup>™</sup> Termes recherchés                                                                                                    | Options de recherche                                          | Actions                                    |
| □ S17                 | S (EM 20230313-20231102) AND (S15 AND S16)                                                                                                    | Modes de recherche - Trouver tous mes termes de recherche     | Afficher les résultats (120)<br>Modifier   |
| S16                   | M EM 20230313-20231102                                                                                                    | Modes de recherche - Trouver tous mes termes de recherche     | Afficher les résultats (169,95<br>Modifier |
| S15                   | SI S4 AND S7 AND S10 AND S14                                                                                                    | Modes de recherche - Trouver tous mes termes de recherche     | Afficher les résultats (4,045) Modifier    |
|                       |                                                                                                    |                                                               | ·····                                      |

# Cochrane Library (Wiley)

L'interface de la base de données Cochrane ne permet pas d'effectuer une recherche à partir de la date d'ajout des références à la base de données pour tous les types de contenus.

Voici comme procéder :

1. Lancez votre stratégie de recherche.

Pour limiter votre recherche au contenu de type Cochrane Reviews:

2. À partir de la page des résultats, inscrivez l'intervalle de date souhaité dans la facette Date/Custom Range (correspondant à la date de publication), puis cliquez sur Apply.

| <b>-</b> 14                     | Cochran<br>1118 | e Reviews                | Cochrane Protoco<br>174                |
|---------------------------------|-----------------|--------------------------|----------------------------------------|
| Filter your results             | <b>1118</b> Co  | ochrane Re               | J<br>views matching <b>ca</b>          |
| Date 0                          | Cochrane        | Database of              | Systematic Reviews                     |
| Publication date                | Issue 11 o      | f 12, Novembe            | er 2023                                |
| The last 3 months 13            | Select          | all (1118)               | Export selected citation               |
| The last 6 months 27            | Order by        | Relevancy 🔻              |                                        |
| The last 9 months               | 1 🗆             | Screenir                 | ng for prostate car                    |
| The last year                   |                 | Dragan Ilic,             | Molly M Neuberger, Mi                  |
| The last 2 years 102            |                 | Interventio<br>Show PICC | n Review 31 January<br>S  Show preview |
| Custom Range:                   |                 | -                        | C                                      |
| 13/03/2023 <b>to</b> 02/11/2023 | 2 🗆             | Screenir                 | ng for testicular ca                   |
| Apply Clear                     |                 | Dragan Ilic,             | Marie L Misso                          |
| Abbit Cicar                     |                 | Interventio              | n Review 16 Februar                    |

Pour limiter votre recherche au contenu de type Trials :

2. À partir de la page des résultats, inscrivez l'intervalle de date souhaité dans la facette Date/Custom Range (correspondant à la date d'ajout à la base de données), puis cliquez sur Apply.

|                                                                | Cochrane<br>1118        | e Reviews                             | Cochrane Protocols<br>174                             | Trials<br>199723                | Editorials<br>24                          | Special (   |
|----------------------------------------------------------------|-------------------------|---------------------------------------|-------------------------------------------------------|---------------------------------|-------------------------------------------|-------------|
| Filter your results                                            | A For C                 | OVID-19 rel                           | ated studies, please al                               | so see the <b>C</b>             | ochrane COV                               | ID-19 Stud  |
| Year 🚺                                                         | 199723                  | Trials mat                            | ching cancer in Titl                                  | e Abstract                      | Keyword                                   |             |
| Year first published 2023                                      | Cochrane<br>Issue 10 of | Central Reg<br>f 12, October :        | ster of Controlled Trial:<br>2023                     | 5                               | -                                         |             |
| 2022 13306                                                     | Select                  | all (199723)                          | Export selected citati                                | ion(s)                          |                                           |             |
| 2021 13782                                                     | Order by                | Relevancy 🔻                           | •                                                     |                                 |                                           |             |
| 2020 13778                                                     | 1 🗆                     | Benefits                              | of cancer screenin                                    | g take year                     | rs to apprec                              | iate: risks |
| Custom Range:                                                  |                         | J Patnick<br>BMJ: briti<br>CINAHL     | sh medical journal, <b>20</b>                         | <b>13</b> , 346(789             | 1), 10-10   add                           | led to CEN1 |
| Apply Clear                                                    | 2 🗆                     | Study or<br>acceptin                  | n influence of home<br>g chemotherapy                 | e aerobic ex                    | xercises on o                             | cancerous   |
| Date   Date added to CENTRAL trials database The last 3 months |                         | H Bai, S Zh<br>Chinese n<br>CINAHL    | u<br>ursing research, <b>2009</b>                     | , 23(11B), 29                   | 29-2931   add                             | ed to CENT  |
| The last 6 months 5029<br>The last 9 months                    | 3 🗆                     | Pain Edu<br>NCT032055<br>https://cli  | rcation to Improve                                    | <b>Cancer Pai</b><br>NCT0320557 | <b>n Managem</b><br>9, <b>2017</b>   adde | ent Patier  |
| The last 2 years                                               |                         | CT.gov                                |                                                       |                                 |                                           |             |
| Custom Range:<br>13/03/2023 to 10/11/2023<br>Apply Clear       | 4 🗆                     | Virtual R<br>NCT045720<br>https://cli | eality for Cancer P.<br>174<br>nicaltrials.gov/show/I | ain Manage<br>NCT0457207        | e <b>ment</b><br>4, <b>2020</b>   adde    | ed to CENTI |

# Web of Science (Clarivate)

L'interface de la base de données Web of Science permet d'effectuer une recherche à partir de la date d'ajout des références à la base de données à la journée près. Il est préférable de limiter votre recherche à partir de cette option plutôt que par la date de publication des articles.

Voici comme procéder :

- 1. Lancez votre stratégie de recherche.
- Effectuez une nouvelle recherche en utilisant le code de champ LD=Indexed Date : À partir de l'interface de recherche avancée, Inscrivez dans la boite Query Preview la requête comprenant l'intervalle de date souhaité en respectant la syntaxe suivante LD=AAAA-MM-JJ/AAAA-MM-JJ, puis cliquez sur le bouton Add to History ou Search.

| More options 🗸           |                          |
|--------------------------|--------------------------|
| Query Preview            | Boc                      |
|                          | Fiel                     |
| LD=2023-03-13/2023-11-02 |                          |
|                          |                          |
|                          |                          |
| + Add date range         | × Clear Add to history ~ |
|                          |                          |

 À partir de l'historique de recherche, liez la dernière ligne de votre stratégie de recherche à la recherche de date que vous venez d'effectuer en utilisant l'opérateur AND : cochez la dernière ligne de votre stratégie de recherche ainsi que la recherche de date, cliquez sur le bouton Combine Sets et choisissez l'opérateur AND.

#### 🕒 Session Queries

Build a new query based on your searches in this session.

| 2/3 | Combine Sets V Export V                     | Références ajoutées à la base de<br>données depuis la dernière recherche | Î | Clear H | listory |
|-----|---------------------------------------------|--------------------------------------------------------------------------|---|---------|---------|
| □ 3 | And (m) (m) (m) (m) (m) (m) (m) (m) (m) (m) | 29,421 Add to query ~                                                    | œ | /       | ٠       |
| 2   | LD=2023-03-13/2023-11-02                    | 2,254,652 Add to query v                                                 | e | 1       | ۵       |
| ☑ 1 | TS=(AI OR "artificial intell*")             | 210,953 Add to query 🗸                                                   | Ð | /       | ۰       |

# PsycInfo (Ovid)

L'interface OVID de la base de données PsycInfo permet d'effectuer une recherche à partir de la date d'ajout des références à la base de données à la journée près. Il est préférable de limiter votre recherche à partir de cette option plutôt que par la date de publication des articles.

Voici comme procéder :

- 1. Lancez votre stratégie de recherche.
- 2. Sous le menu Recherche libre ou Basic Search (A), limitez la dernière requête de la stratégie de recherche en utilisant cette formule : limit numéro de la ligne de la requête to up=date de la dernière recherche date de la mise à jour de la recherche (B). Pour vous aider, copiez et collez la requête suivante dans la barre de recherche, modifiez le « x » par le numéro de votre dernière requête et inscrivez l'intervalle de date souhaité.

Exemple : limit x to up=20230313-20231101 x = numéro de la dernière requête de la stratégie de recherche up=AAAAMMJJ-AAAAMMJJ

|       | 13                                                                                    | 3 Continuum of Care/ or Treatment Planning/ or Decision Making/ or Elder Care/ |                                                                      |    |  |  |  |  |  |  |
|-------|---------------------------------------------------------------------------------------|--------------------------------------------------------------------------------|----------------------------------------------------------------------|----|--|--|--|--|--|--|
|       | 14                                                                                    | 11 or 12 or 13 Réfé                                                            | rences ajoutées à la base de données<br>depuis la dernière recherche | į. |  |  |  |  |  |  |
|       | 15                                                                                    | 4 and 7 and 10 and 14                                                          | 1026                                                                 | j  |  |  |  |  |  |  |
|       | 16                                                                                    | limit 15 to up=20230313-20231102                                               | 41                                                                   | 1  |  |  |  |  |  |  |
|       | Enregistrer         Supprimer         Combiner les choix avec :         Et         Ou |                                                                                |                                                                      |    |  |  |  |  |  |  |
| Sau   | Sauvegarder A Editer Créer RSS Créer une Alerte Automatique Voir les sauvegardes      |                                                                                |                                                                      |    |  |  |  |  |  |  |
| Rec   | nerche                                                                                | e libre Citation Outils Index et champs Recherche class                        | ique Recherche avancée                                               |    |  |  |  |  |  |  |
| 1 res | sourc                                                                                 | ce selectionnées Masquer Changer B                                             |                                                                      |    |  |  |  |  |  |  |
| ()    | APA P                                                                                 | PsycInfo 1806 to October Week 4 2023                                           |                                                                      |    |  |  |  |  |  |  |
| ļį    | <u>mit</u> 19                                                                         | 5 to up=20230313-20231102                                                      |                                                                      |    |  |  |  |  |  |  |

# Social Services Abstracts (ProQuest)

L'interface de la base de données Social Services Abstracts ne permet pas d'effectuer une recherche à partir de la date d'ajout des références à la base de données. Il est toutefois possible d'effectuer une recherche à partir de la date de publication des articles.

Voici comment procéder :

- 1. Lancez votre stratégie de recherche.
- 2. À partir de la page des résultats, allez à la facette Date de publication (A), cliquez sur Entrez une période (B), inscrivez l'intervalle de date souhaité, puis cliquez sur Actualiser (C).

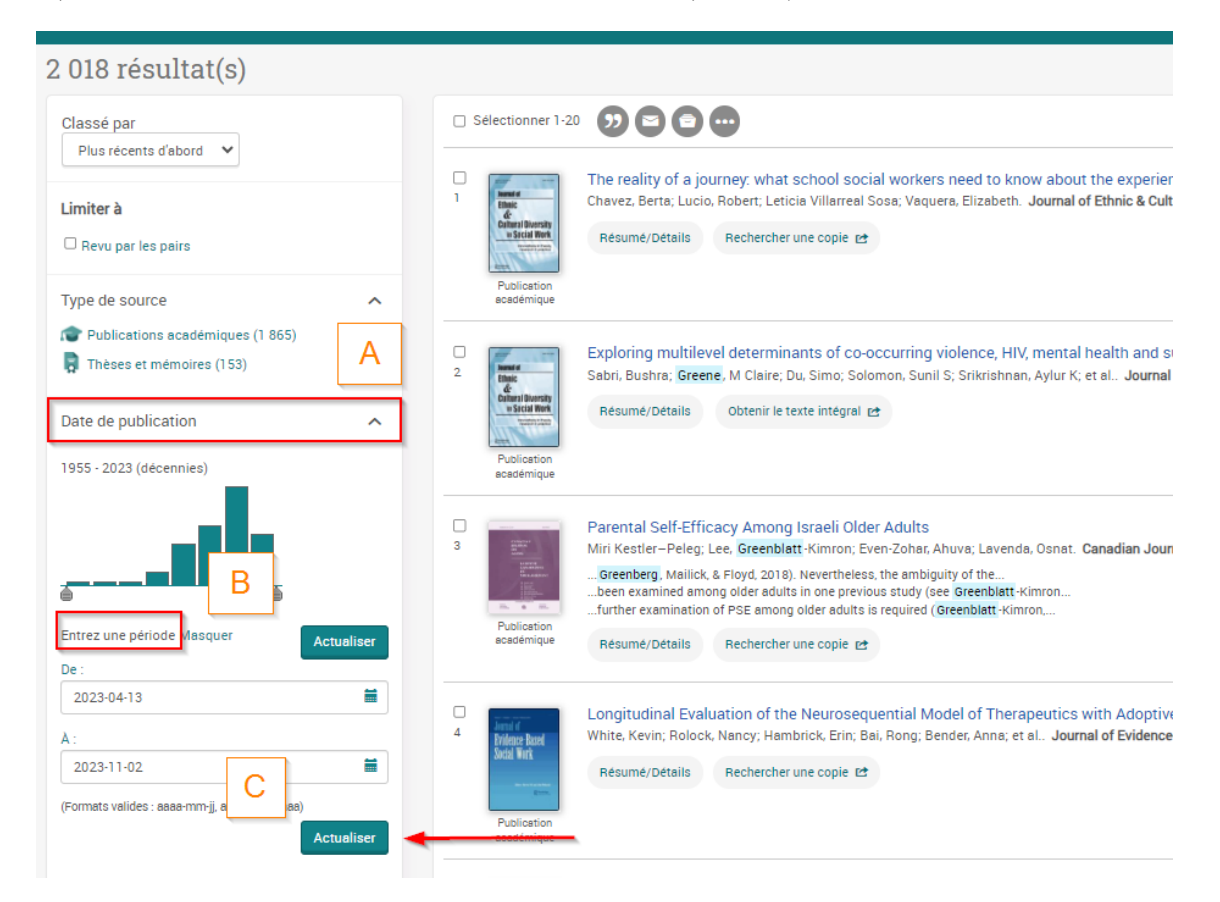

3. Les références ainsi obtenues correspondent aux *documents publiés* depuis la date de votre dernière recherche.